## Návod na online parkovací automat

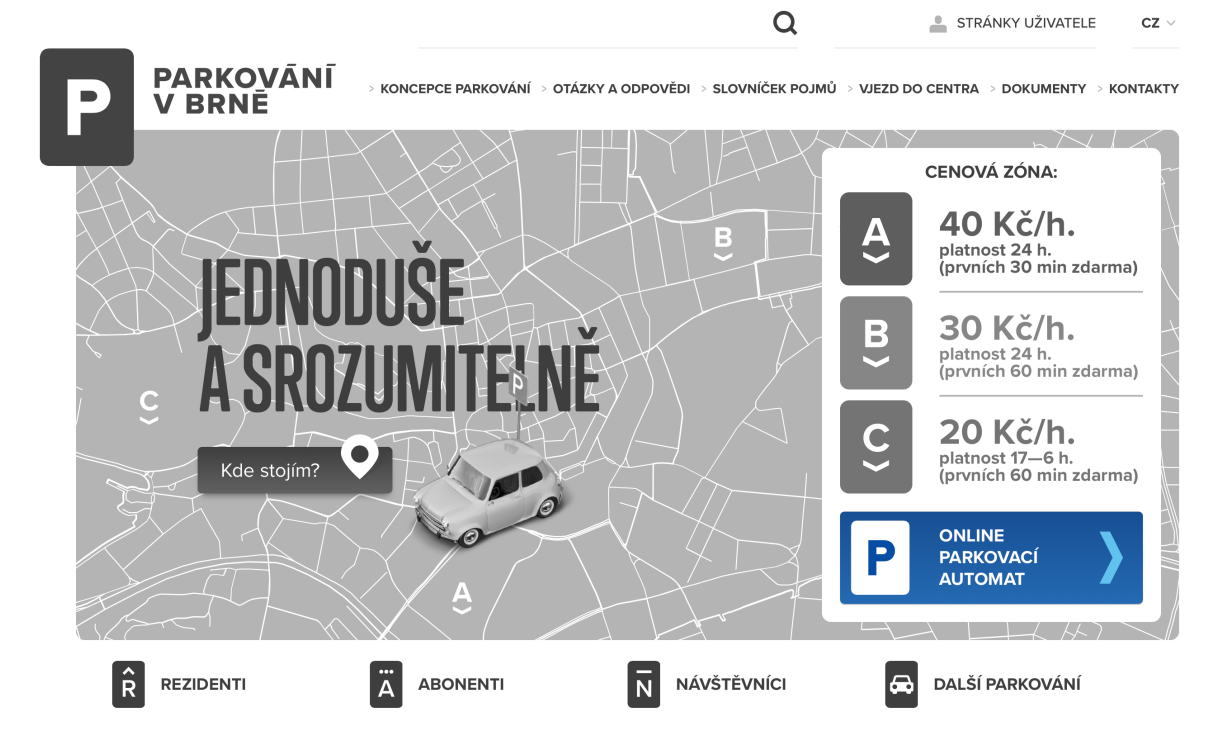

Na webu parkovanivbrne.cz v zobrazení pro PC zvolte variantu ONLINE PARKOVACÍ AUTOMAT

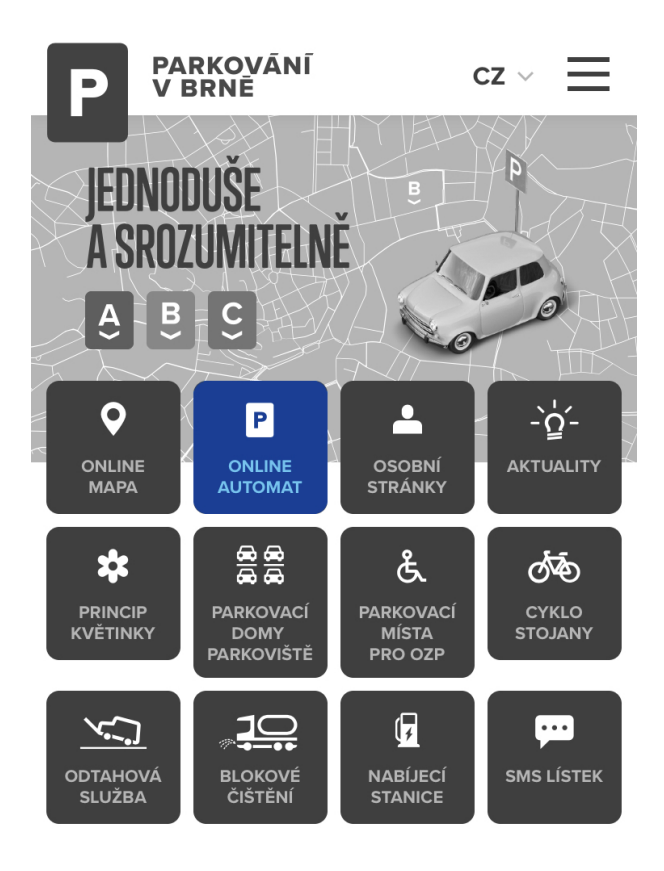

V rozhraní pro mobilní telefony zvolte ikonu ONLINE AUTOMAT

## Jak zaplatit parkovací oprávnění?

| Zpět                                                                                   | MPLA                                                | 茶 🗳                |
|----------------------------------------------------------------------------------------|-----------------------------------------------------|--------------------|
|                                                                                        | Klikněte pro přidání na domovskou stránku.          |                    |
| Parkování                                                                              | í na ulici                                          |                    |
| <sup>8</sup>   <sup>8</sup>   <sup>8</sup>   <sup>8</sup>   <sup>9</sup> ■ parkování v |                                                     |                    |
|                                                                                        |                                                     |                    |
| Vyhledání na ma                                                                        | apě podle GPS                                       |                    |
| Můžeme se pokusit vyhle                                                                | ledat nejbližší parkovací zónu. Aplikace musí mít j | povolen přístup k  |
| poloze zařízení.                                                                       |                                                     |                    |
|                                                                                        | Wybledat                                            |                    |
|                                                                                        | vyntedat                                            |                    |
|                                                                                        |                                                     |                    |
| Ruční zadání                                                                           |                                                     |                    |
| Označení zóny naleznete                                                                | e na dopravní značce.                               |                    |
| vepište označení a stisk                                                               | kněte tlačítko                                      |                    |
| úsek nebo obla                                                                         | ast                                                 |                    |
|                                                                                        |                                                     |                    |
|                                                                                        | ОК                                                  |                    |
|                                                                                        |                                                     |                    |
| Výběr ze seznan                                                                        | nu                                                  |                    |
| Můžete si vybrat úsek ne                                                               | ebo oblast ze seznamu. Nejdříve vyberte město, p    | ak úsek a následně |
| budete presinerovani na                                                                |                                                     |                    |
| Vyberte město                                                                          |                                                     |                    |
| Brno                                                                                   |                                                     | ~                  |
|                                                                                        |                                                     |                    |
|                                                                                        |                                                     |                    |
| Vyberte úsek či oblast                                                                 |                                                     |                    |
| Vyberte úsek či oblast                                                                 |                                                     | ~                  |

## Nejprve je nutné zvolit parkovací zónu jedním ze tří navrhovaných způsobů:

- 1. Zpřístupněním polohy mobilní telefon vyhledá parkovací zónu sám (přes GPS)
- 2. Parkovací zónu jde také zadat ručně
  - BR A pro zónu A
  - BR B pro zónu B
  - BR C pro zónu C
- 3. Potvrzení volby ručního zadání / GPS lokalizace a skok na další stranu
- 4. Parkovací zónu lze vybrat i ze seznamu, v tomto poli bude přednastavené Brno
- 5. Z navrženého seznamu vyberte zónu:
  - BR A pro zónu A
  - BR B pro zónu B
  - BR C pro zónu C
  - · Po vybrání zóny se dostanete na další obrazovku

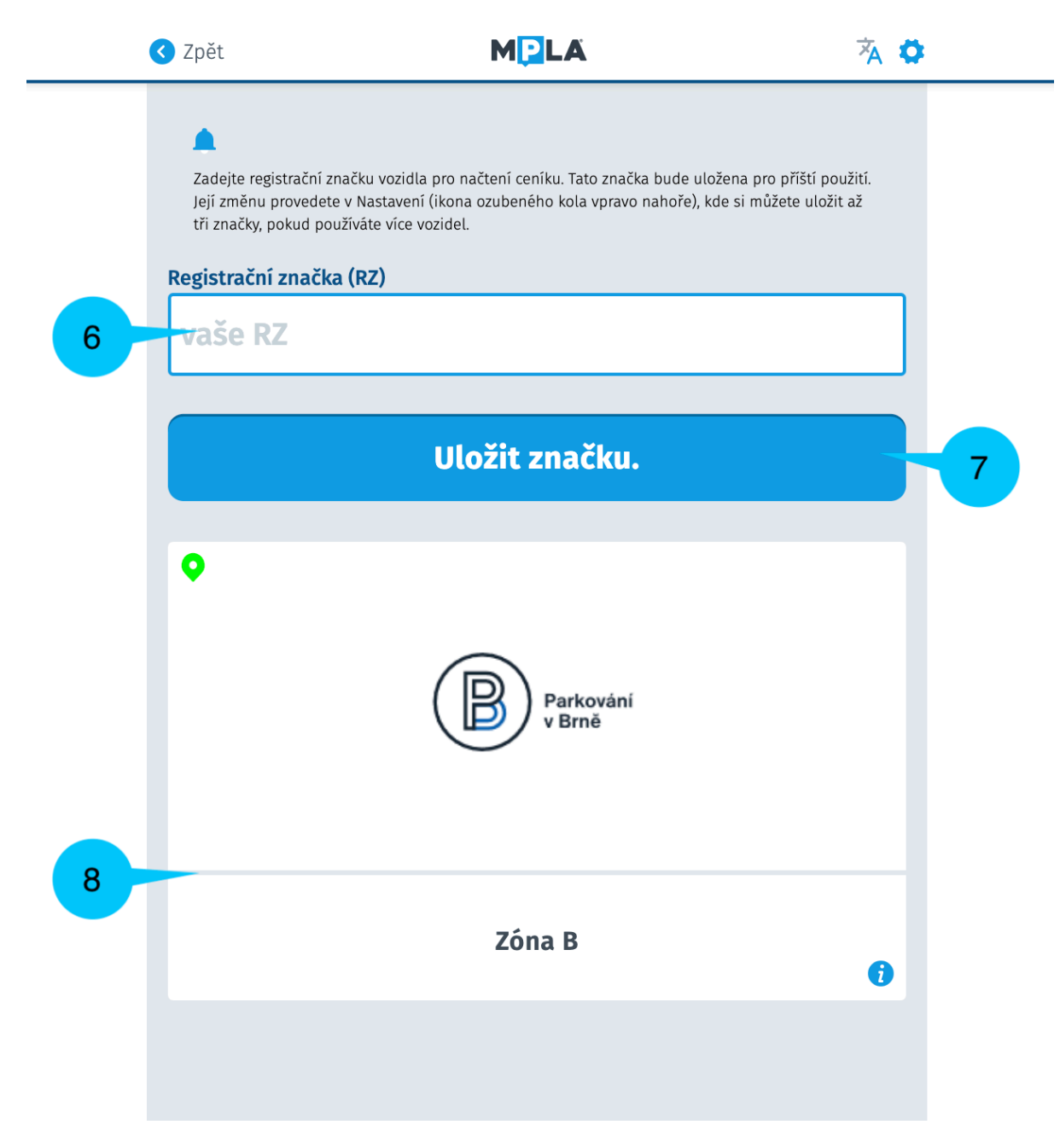

- 6. Při prvním spuštění online parkovacího automatu musíte zadat registrační značku vozidla
- 7. Registrační značku vozidla lze uložit a při příštím použití ji už znovu vyplňovat nemusíte
- 8. Potvrzovací obrazovka s vyznačenou zónou parkování

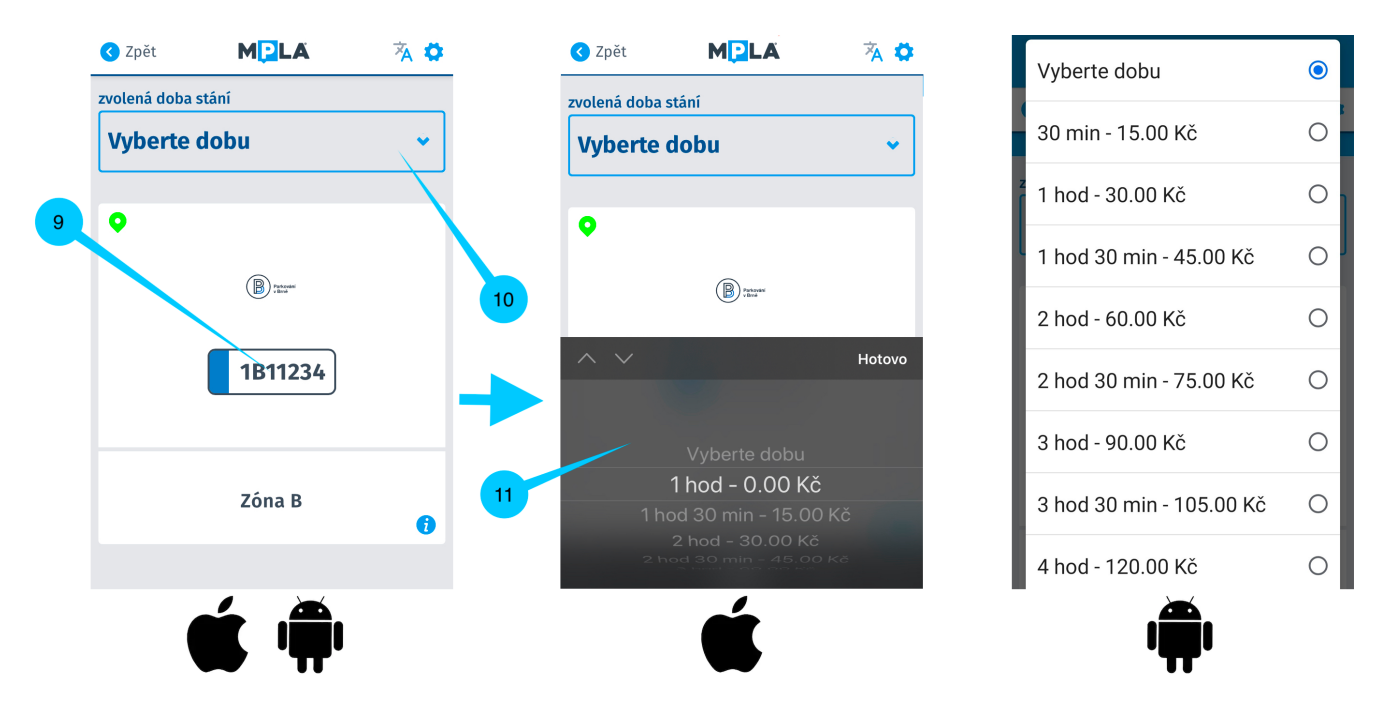

- 9. Ukázka obrazovky s již zadanou registrační značkou vozidla
- 10. Nyní zvolte možnost Vyberte dobu
- 11. **Zvolte dobu parkování**, cena se automaticky vypočítá podle toho, zda jste již využili v dané zóně parkování zdarma (zobrazení se mírně liší na systémech iOS a Android)

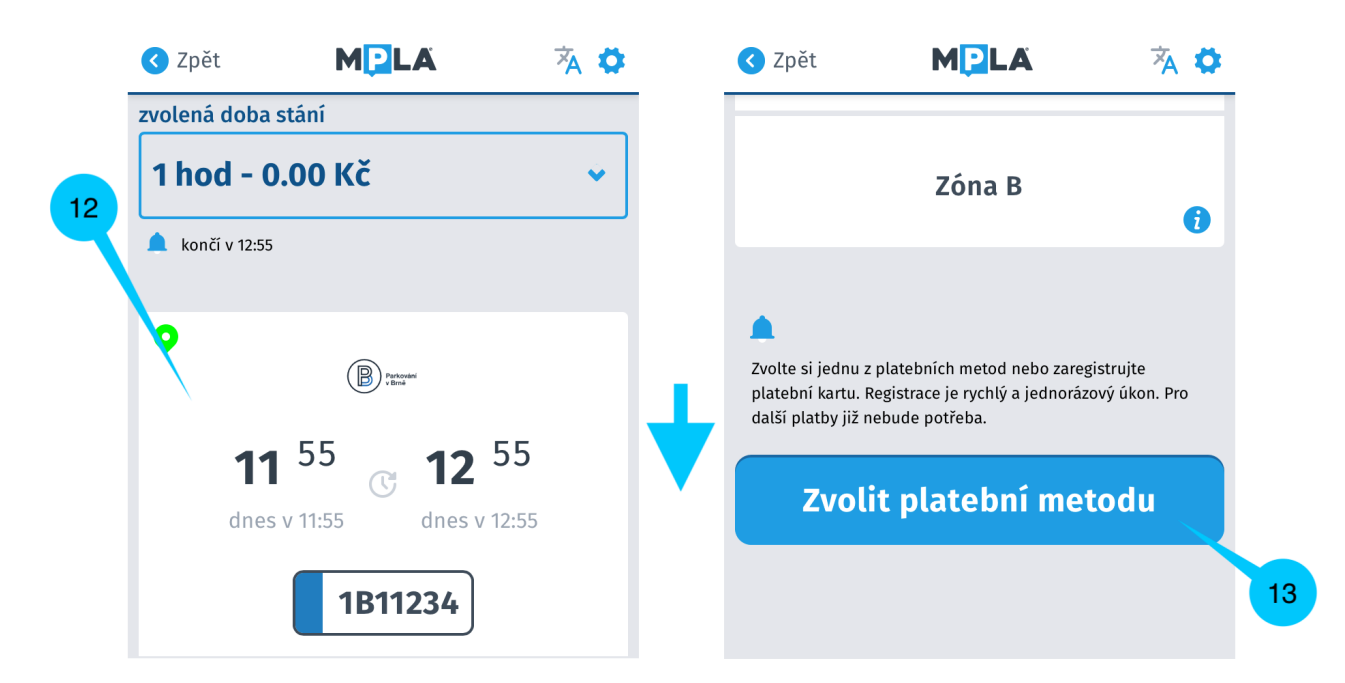

- 12. Na následující obrazovce uvidíte začátek a konec zvolené doby parkování
- Pozor toto není potvrzení parkování!
- 13. V obrazovce sjedte níže a dejte možnost Zvolit platební metodu

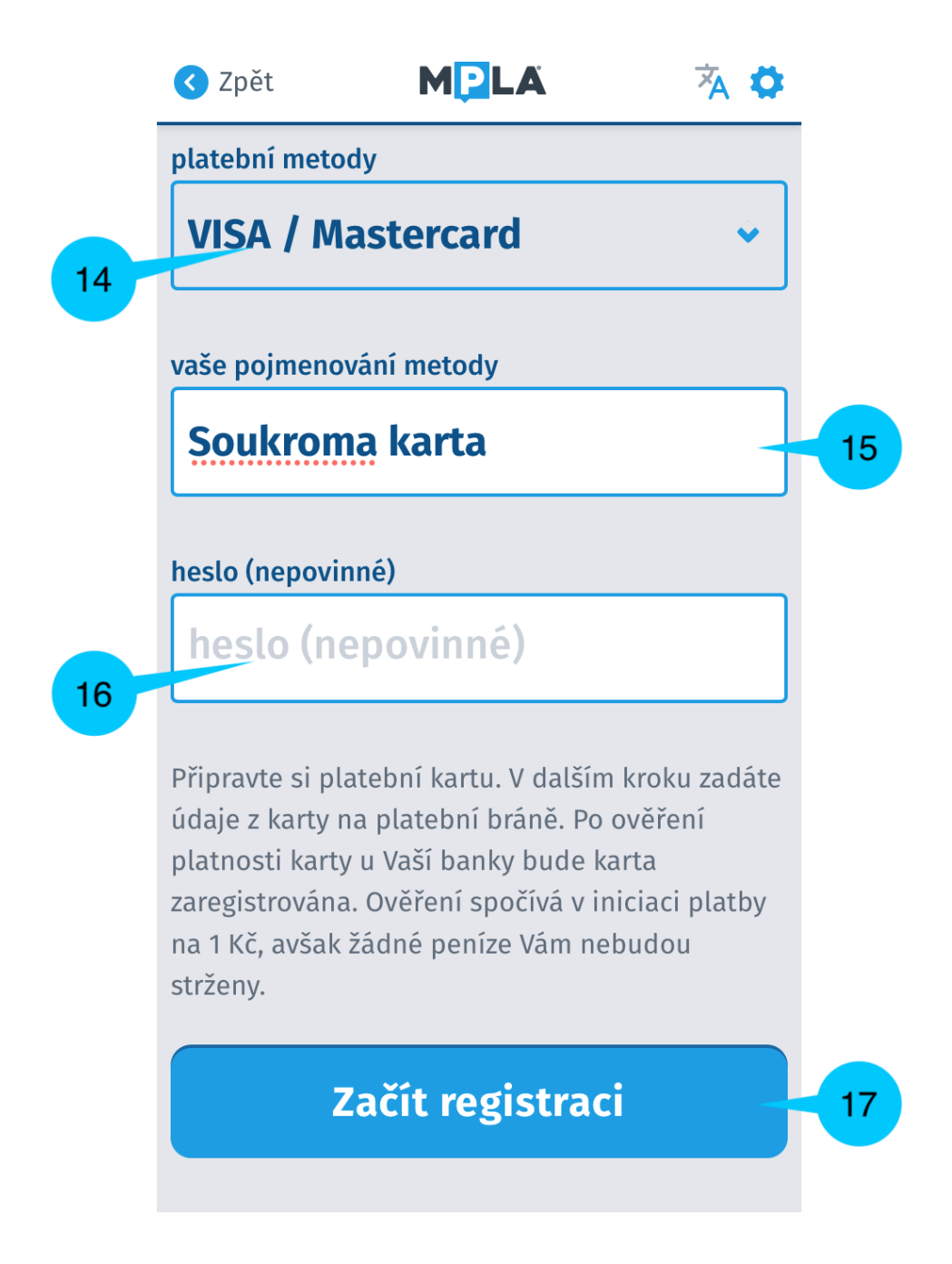

- 14. Zvolte jednu z **platebních metod**. Bez zadání platební metody nelze čerpat ani hodinu zdarma. Na výběr je:
  - 1. Platební karty VISA / Mastercard
  - 2. Twisto Card
  - 3. CCS karta
  - 4. MPLA karta
  - 5. AXIGON karta
- 15. Kartu musíte pojmenovat. Při uložení ji pod tímto názvem v online parkovacím automatu naleznete a nemusíte ji znovu vyplňovat. Pokud nedojde k pojmenování, nezobrazí se možnost Začít registraci.
- 16. K uložené platební kartě si **můžete zvolit heslo**. Při příštím zadání vám tak bude stačit pro potvrzení platby pouze zadat heslo. Tento krok není povinný.
- 17. Zvolte možnost Začít registraci
- 18. Následně budete přesměrovaní na zabezpečenou platební bránu
  - Upozornění: Při prvním použití nové karty si systém ověřuje její platnost stržením poplatku 1 Kč, který se okamžitě připíše zpět na váš účet.

## Možnosti nastavení online parkovacího automatu

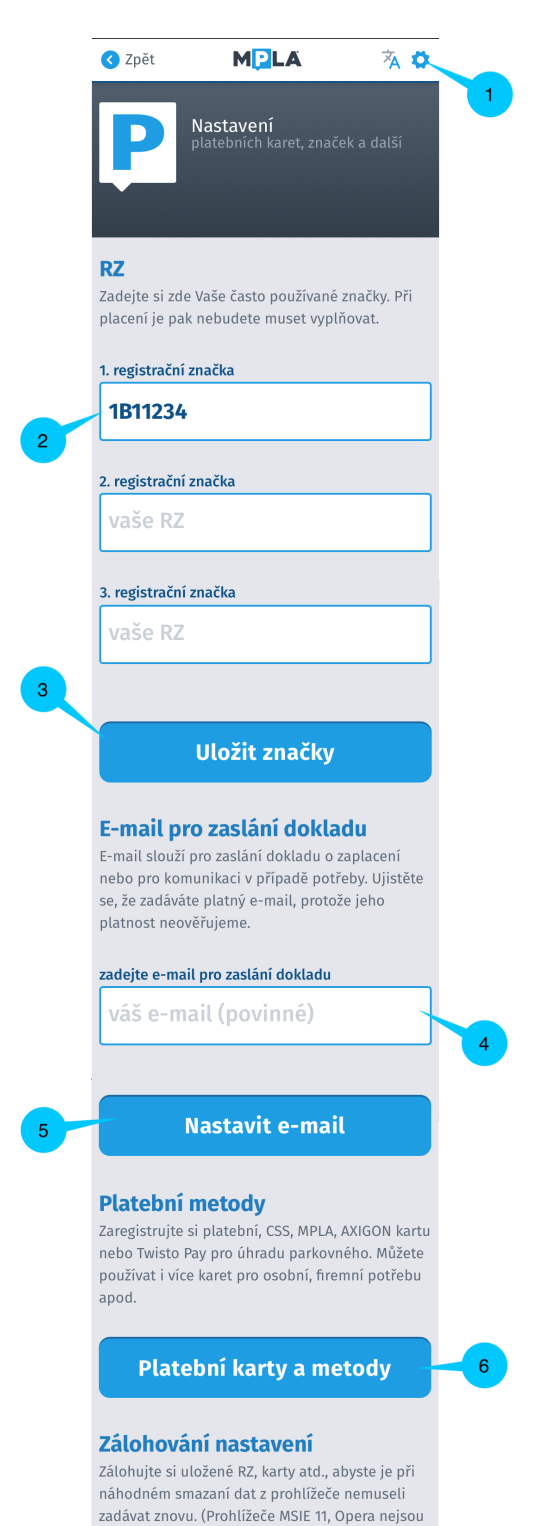

podporovány.)

Zálohování

1. Vpravo nahoře najdete **ozubené kolečko**, přes které se dostanete do **nastavení** online parkovacího automatu

2. Můžete si **přednastavit až 3 registrační značky**, které pak nemusíte pracně zadávat, ale pouze si jednu z nich před platbou parkování vyberete z nabídky

3. Po zadání registrační značky (případně značek) zvolte možnost **Uložit značky** 

4. Do tohoto pole vložíte **e-mailovou adresu**, na kterou si přejete dostávat doklady o zaplacení parkovného

5. Zvolením možnosti Nastavit e-mail volbu potvrdíte

6. Přes tuto možnost si můžete do online parkovacího automatu vložit **zapamatovanou platební kartu** 

7. **Zálohování** slouží k uložení registračních značek a platebních karet do systému. Pokud by došlo ve vašem prohlížeči ke smazání dat, nebudete si muset nastavovat registrační značky a platební karty znovu